## Connecting Outlook App to Your MonsterMail account

- 1. Go to your device's App store, search for Microsoft Outlook, and install it.
- 2. Opening the Outlook App should bring you to a screen similar to this.

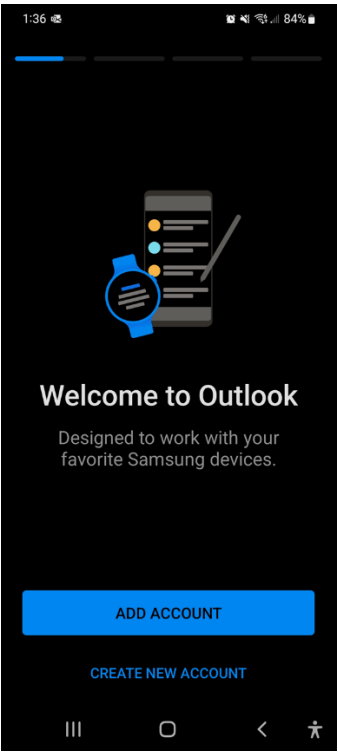

3. Click the Add Account button, enter your MonsterMail email address, and click Continue.

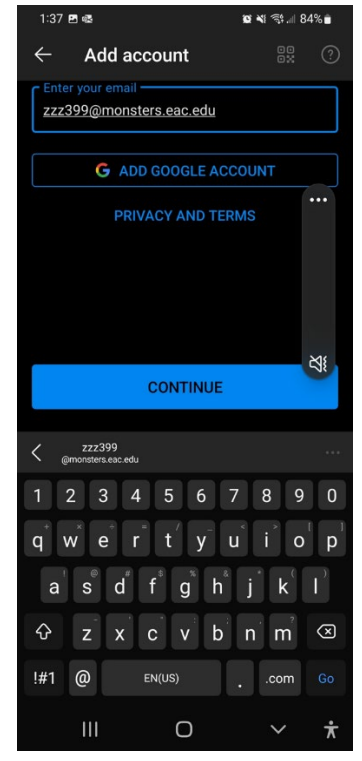

4. If the next screen takes you to the Sign in – Google Accounts screen, click on the NOT GOOGLE?

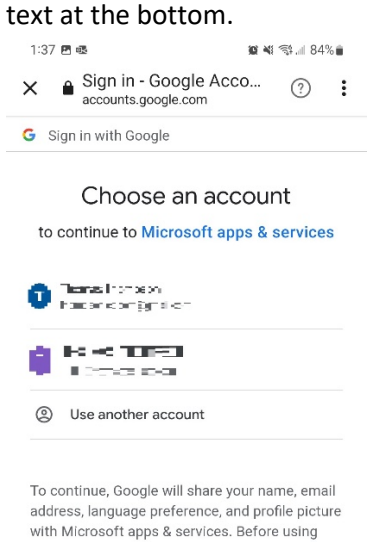

with Microsoft apps & services. Before using this app, you can review Microsoft apps & services's privacy policy and terms of service.

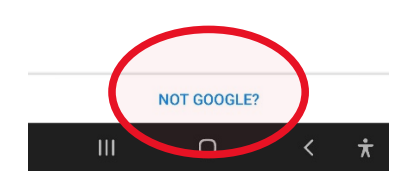

And choose Office 365 at next screen.

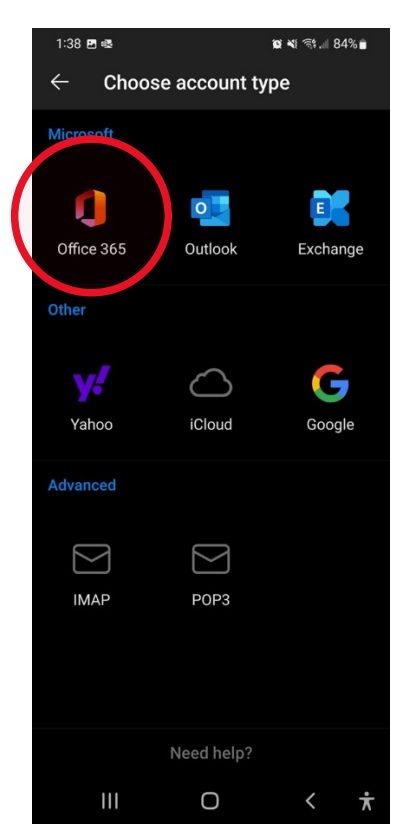

5. Once you see this screen, enter your password, and click the Sign In button.

| 1:38 🖻 🕸 🙀 🔯 🕷                                                                                                    |
|----------------------------------------------------------------------------------------------------|
|                                                                                                    |
| ← zzz399@monsters.eac.edu                                                                                                    |
| Enter password                                                                                                    |
|                                                                                                    |
| Forgot my password                                                                                                    |
| Sign in                                                                                                    |
|                                                                                                    |
|                                                                                                    |
| Terms of use Privacy & cookies                                                                                                    |
|                                                                                                    |
| 1 2 3 4 5 6 7 8 9 0                                                                                                    |
| $\mathbf{q}^{\dagger} \mathbf{w}^{\star} \mathbf{e}^{\dagger} \mathbf{r}^{\dagger} \mathbf{t}' \mathbf{y}^{\dagger} \mathbf{u}^{\star} \mathbf{i}^{\dagger} \mathbf{o}^{\dagger} \mathbf{p}^{\dagger}$ |
| a s d f g h j k l                                                                                                    |
|                                                                                                    |
| !#1 , English (US) . Go                                                                                                    |
| III O ~ <del>*</del>                                                                                                    |

6. If the login is successful, you should see a screen similar to this:

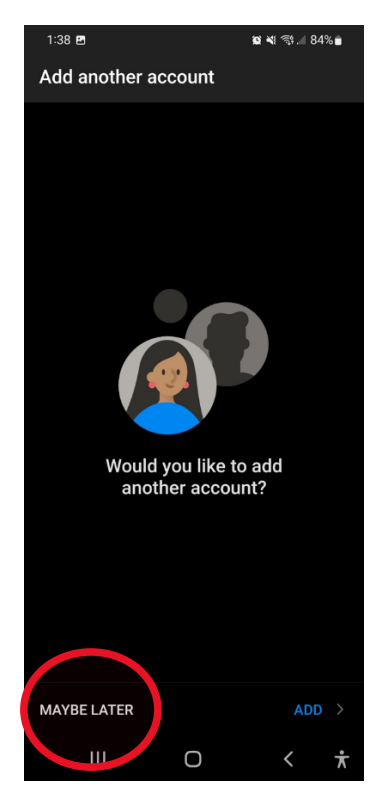

7. Choose Maybe Later from lower left corner.

8. You're all done!

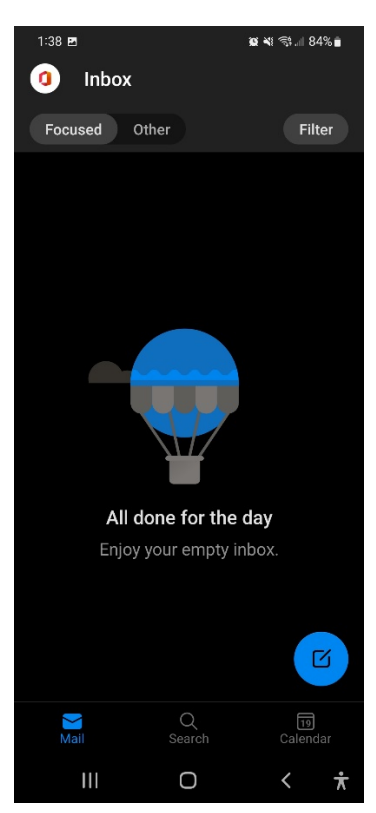